## **GEISINGER HEALTH PLAN**

# Geisinger

## Cómo buscar proveedores en línea

Nombre del grupo:

Nombre del plan:

### ¿Cómo encuentro a mi proveedor en línea?

1. Vaya a GeisingerHealthPlan.com/ProviderSearch.

| Geisinger                    | lisinger             |                     |                                             |  |  |
|------------------------------|----------------------|---------------------|---------------------------------------------|--|--|
| Q Dashboard                  |                      |                     | LOCATION <u>Danvillo, PA</u> PLAN All Plans |  |  |
| <b>Hello,</b><br>What are ye |                      |                     |                                             |  |  |
| 요<br>오<br>Doctors by Name    | Doctors by Specialty | Q<br>Places by Name | Places by Type                              |  |  |
| Se                           | arch all             | Advance             | id search                                   |  |  |

2. Escriba donde vive. Para este ejemplo, usamos Danville, PA.

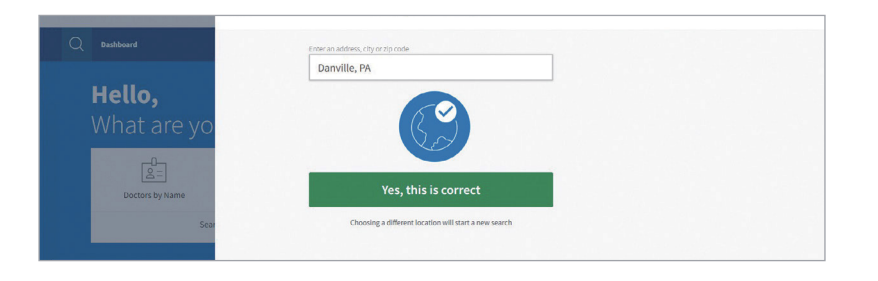

3. Haga clic en "All Plans" (Todos los planes) y escriba el nombre de su plan. Luego busque médicos por nombre o por especialidad, o lugares por nombre o por tipo. Para este ejemplo, usamos *Médicos por Especialidad*.

| lashboard                        |                                               |  |
|----------------------------------|-----------------------------------------------|--|
| lello,                           | Matching plans                                |  |
| /hat are you searchir            | Employer Group<br>Employer Group              |  |
| Contraction of the second second | Employer Group Plans                          |  |
|                                  | All Access Gelsinger Health Plan              |  |
| Doctors by Name Doctors by       | Geisinger Choice PPO                          |  |
| Search all                       | Geisinger Choice PPO with No Referral - Group |  |
|                                  | Geisinger Choice PPO with Referral - Group    |  |
| plore and learn more             | Geisinger Choices HMO                         |  |
|                                  | Geisinger Choices PPO                         |  |
|                                  | Geisinger Employee Plan                       |  |
| Virtual doctor visits Fi         | Gelsinger Extra                               |  |

#### Nombre del plan:

4. Para este ejemplo, buscamos atención primaria. ¡Ahora puede elegir un proveedor!

| Geisinger                       |                                            |                                            |                                                   |                                                                                                 | Register account Sign in Mi                                                                                                  |
|---------------------------------|--------------------------------------------|--------------------------------------------|---------------------------------------------------|-------------------------------------------------------------------------------------------------|----------------------------------------------------------------------------------------------------|
| Q Dischiboard / Doc             | tors by Speciality / "Primary Care"        |                                            |                                                   | Locknow Danvi<br>Par in-readerski<br>dectors or plan<br>results.<br>Ok, Lundersta               | IC, PA PLAN Al Plans<br>cmatches, enter your plan<br>rrch. If you use Al Plans to find<br>ces you may not get the best<br>nd |
| 3 results 25 miles $\checkmark$ | More filters                               |                                            |                                                   |                                                                                                 | Best Match EL Map                                                                                                    |
|                                 | Ahipue, Ulon                               | na, MD                                     | Gelsinger<br>100 N Aca<br>Danville,<br>(800) 275- | Medical Center General Internal Med Location<br>demy Ave<br>PA 17822 - <u>0.4 miles</u><br>6401 |                                                                                                    |
|                                 | SPECIALTIES<br>Internal Medicine           | AREAS OF FOCUS<br>No information available | MEDICAL CARE GROUP<br>No information available    | PLANS ACCEPTED<br>52 plans accepted                                                             |                                                                                                    |
|                                 | огліся номяs<br>Open Today - 8:00AM-5:00PM | QUALITY<br>No information available        | QUALITY SCORE<br>No information available         | совтаст<br>Main: <u>(800) 275-5401</u><br>Physical Fax: <u>(570) 271-5141</u>                   |                                                                                                    |
|                                 | View profile                               |                                            |                                                   | Add to compare                                                                                  |                                                                                                    |
|                                 | Albert Messial<br>MD                       | h Dhas, Jessita Singh N                    | atasha,<br>100 N Aca<br>Danville, 1<br>(570) 271- | eral Internal Medicine Location PA 17822 + 0.4 miles 6004                                       |                                                                                                    |
|                                 | specialities<br>Internal Medicine          | AREAS OF FOCUS<br>No information available | MEDICAL CARE GROUP<br>No information available    | PLANS ACCEPTED<br>52 plans accepted                                                             |                                                                                                    |
|                                 | OFFICE HOURS<br>Open Today - 8:00AM-5:00PM | QUALITY<br>No information available        | QUALITY SCORE<br>No information available         | сонтаст<br>Main: <u>(570) 271-6164</u><br>Physical Fax: <u>(570) 271-6141</u>                   |                                                                                                    |

5. Nota: Si selecciona un plan en la red Choices, podrá filtrar entre proveedores de Nivel 1 y Nivel 2. El nivel también aparece junto al nombre del proveedor.

| Dashboard / Doctors by Specialty / "Primary Care"                                                                    |                                                                                                    | LOCATION Da                                                                                          | nville, PA PLAI | Geisinger Choice |
|----------------------------------------------------------------------------------------------------|----------------------------------------------------------------------------------------------------|----------------------------------------------------------------------------------------------------|-----------------|------------------|
| 1-10 of 165 results for "Primary Care" wi                                                                            | thin 25 miles of Danville, PA for Geisinger Choices HMO                                                                                                    |                                                                                                    |                 |                  |
|                                                                                                    |                                                                                                    | × iles (DME) services will be managed and fulfilled by ccall 584-802-4384 to place or manage orders. |                 | ×                |
| El catorio catorio cue Sa                                                                                            | Creste Directory                                                                                                    | Sort:                                                                                                | Best Match 🚿    | /                |
| Refine your results<br>1 5 25 50 100 120<br>Appointment Scheduling                                                   | Ahipue, Ulonna, MD<br>Gailage Hackard Carlor Consult Instance Internal Mackarde<br>Internal Mackard Carlor Consult Instance Internal<br>Schedult<br>Reportment<br>Compare<br>Compare<br>Com | al Tige<br>Comest core                                                                               | KADE.           |                  |
| Offers appointment scheduling (56)<br>Tiered Networks<br>Tier 1 (140)<br>Tier 2 (25)<br>Languages Spoken by Provider | Albert Messiah Dhas, Jessita Singh Natash                                                                                                    | a, al Iiera<br>Lowercorre                                                                            | HARZ            |                  |
| Arabic (4)<br>Bengali (1)<br>Chinese (1)<br>Capethe (1)<br>Earthe (10)                                               | Compare<br>Compare<br>Com                                                                                                    |                                                                                                    |                 |                  |
| (+) Show more Accepting New Patients Accepting New Patients                                                          | ISDI 221-5164      ISDI 221-5164      Socopting new patients      Prinsay Care Provider                                                                                                    |                                                                                                    |                 |                  |